## Créer un groupe sur webmail

| Messages Calendrier Carnet d'adre Options                                     | 2394<br>esses m                                                                           |
|-------------------------------------------------------------------------------|-------------------------------------------------------------------------------------------|
| 2 – Cliquer sur « Ajouter un groupe »                                         | onvergence                                                                                |
| 3 – Nommer le nouveau groupe<br>Sélectionner les contacts à ajouter au groupe | Nom du groupe . TEST  Sélectionner des contacts ci-dessous à ajouter à un groupe Nom  Nom |
| 4 - Finir en enregistrant en bas de page<br>Créer un groupe Annuler           |                                                                                           |

1 -Sur le webmail, se rendre dans le carnet d'adresses :

5 – Pour composer un message il suffira de taper le nom du groupe dans le champ destinataires.

ASTUCE : si la liste de contacts est longue, rechercher dedans peut être fastidieux. Aussi vous pouvez filtrer un par un avec le champ « recherche » le nom des contacts à ajouter. Cela ira plus vite.